## Wie melde ich mich zum ersten Mal mit meinem OST Account an?

1

Wenn du dich das erste Mal bei Microsoft 365 anmeldest, musst du dich neben der Eingabe deines OST Passworts mit einer zusätzlichen Methode authentifizieren. Halte bitte für die folgende Anleitung dein Mobiltelefon bereit!

Öffne mit deinem Standard-Webbrowser die Microsoft 365 Login-Seite: https://portal.office.com

| Wichtig<br>Falls du bereits mit ei<br>den | nem <b>anderen</b> Microsoft 365 A      | ccount angemeldet bist, klicke r             | rechts oben auf das <b>Profilicon</b> und dann auf <b>Ab</b> |
|-------------------------------------------|-----------------------------------------|----------------------------------------------|--------------------------------------------------------------|
| OST                                       |                                         | Abmeld                                       | len                                                          |
|                                           | COT HUM                                 | r@ost.ch<br>anzeigen<br>Microsoft 365-Profil |                                                              |
| Danach kannst du au                       | zu einem anderen Konto w                | rechseln klicken und dich neu m              | nit dem OST-Account anmelden                                 |
| abo<br>Wieder an                          | Jemelde<br>Imelden als @<br>Anmelden    | et.<br>Post.ch                               |                                                              |
| Zu einem<br>Dieses Ko                     | anderen Konto wechseln<br>nto vergessen |                                              |                                                              |

• Melde dich mit deinen OST-Account Zugangsdaten an, die du im Willkommen in der OST E-mail an deine Private E-Mailadresse erhalten hast

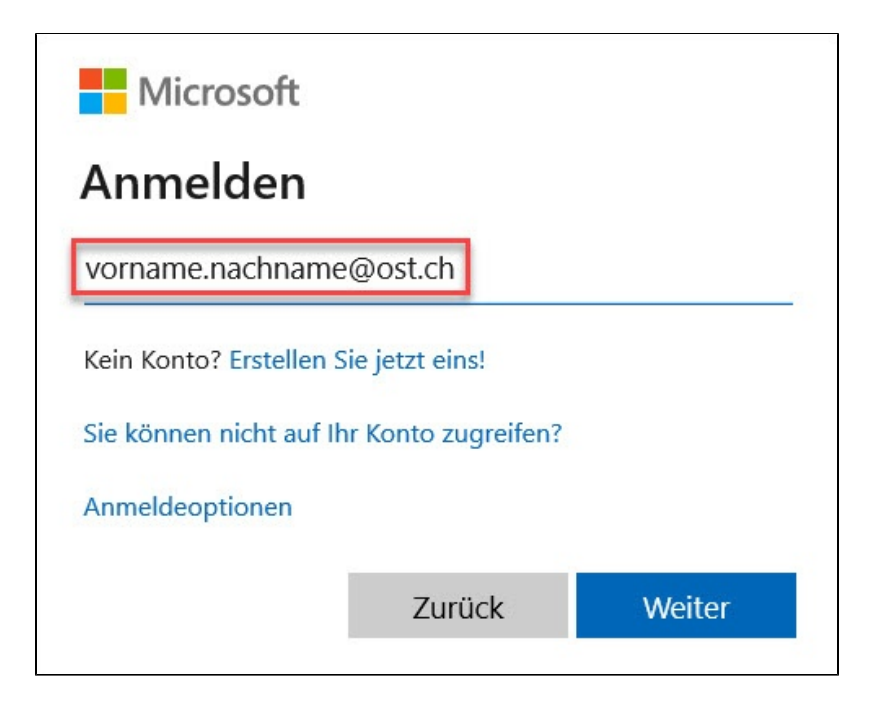

• Damit die Anmeldung abgeschlossen werden kann, musst du weitere Informationen angeben. Am einfachsten ist das, wenn du dir ein SMS auf dein Mobiltelefon schicken lässt

| Schi                                                                    | itzen Sie Ihr Konto                                               |
|-------------------------------------------------------------------------|-------------------------------------------------------------------|
| Für Ihre Organisation ist es erforderlich,                              | die folgenden Methoden zum Nachweis Ihrer Identität einzurichten. |
| Telefon                                                                 |                                                                   |
| Sie können Ihre Identität nachweisen, ind<br>Ihr Telefon senden lassen. | lem Sie einen Telefonanruf annehmen oder einen Code per SMS an    |
| Welche Telefonnummer möchten Sie verv                                   | venden?                                                           |
| Switzerland (+41)                                                       | ✓ 079                                                             |
| Code per SMS an mich senden                                             |                                                                   |
| Anruf an mich                                                           |                                                                   |
| Möglicherweise gelten Nachrichten- und                                  | Datentarife.                                                      |
|                                                                         | Weiter                                                            |
|                                                                         |                                                                   |

| Schritt 2: Wie ändere ich mein OST Passwort? |                                              |
|----------------------------------------------|----------------------------------------------|
|                                              | Schritt 2: Wie ändere ich mein OST Passwort? |